# Jabber para Android: guía de inicio rápido

## Contenido

Introducción Prerequisites Requisitos de software Requisitos de hardware Configuración de servicios del teléfono Softphone Jabber Configuración del buzón de voz Configuración de Unity Connection Configuración de CUCM Configuración del directorio Servicios de directorio LDAP Servicios de directorio UDS Configuración de los usuarios finales de CUCM

Detección de servicios Descarga e instalación de Cisco Jabber Inicio de sesión en Jabber

## Introducción

Este documento describe los pasos necesarios para una implementación exitosa de Cisco Jabber para Android con funciones básicas. Se trata de una guía de inicio rápido y no cubre ninguna de las funciones avanzadas compatibles con Cisco Jabber para Android.

## Prerequisites

Cisco recomienda que conozca de forma básica la página web de administración de Cisco Unified Communications Manager (CUCM), así como la experiencia con las configuraciones telefónicas básicas.

### Requisitos de software

En esta guía se asume que se están utilizando las siguientes versiones de software:

- Cisco Unified Communications Manager (CUCM) versión 10.5(2) o superior.
- Cisco Unified IM and Presence (IM&P) versión 10.5(2) o superior.
- Cisco Unity Connection (CUXN) versión 10.5 o superior.
- Jabber para Android 12.1 o superior.
- Sistema operativo Android 4.4 o posterior.

### Requisitos de hardware

Las siguientes especificaciones de hardware son los requisitos mínimos sugeridos para ejecutar Cisco Jabber para Android en un sistema operativo Android:

- CPU Doble núcleo de 1,5 GHzCuatro núcleos de 1,2 GHz o posterior
- Mostrar

El requisito de resolución de pantalla mínima para vídeo bidireccional es 480 x 800.El requisito de resolución de pantalla mínima para IM es 320 x 480.

**Nota**: Cisco Jabber para Android no es compatible con dispositivos Android basados en un chipset Intel o dispositivos Android con el chipset Tegra 2

Configuración de servicios del teléfono

#### Softphone Jabber

Jabber para Android proporciona una opción para suministrar servicios telefónicos a través de un dispositivo Cisco Dual Mode para Android, que a menudo se denomina BOT o Softphone.

Para configurar un dispositivo BOT, inicie sesión en la página web de administración de CUCM y navegue hasta **Dispositivo > Teléfono.** 

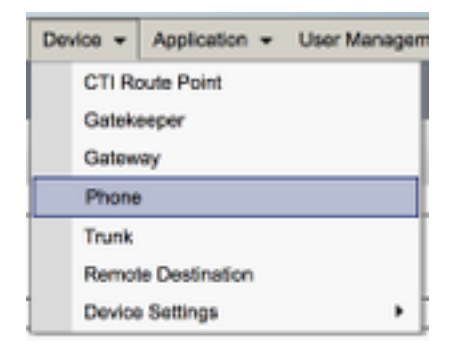

En el menú Buscar y mostrar teléfonos, seleccione Agregar nuevo.

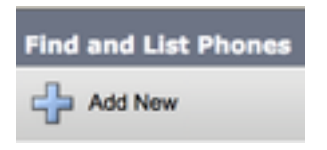

Una vez en el menú Add a New Phone busque el tipo de teléfono desplegable Cisco Dual Mode for Android device type. Una vez seleccionado, haga clic en Siguiente.

| Add a New Phone         |                                    |   |
|-------------------------|------------------------------------|---|
| Not Not                 |                                    |   |
| Status<br>Status: Ready | the above type or a obove template |   |
| O Phone Type*           | Osco Dual Mode for Android         | : |
| O BAT Phone Templa      | te* ( Not Selected                 | 1 |

La tabla siguiente (Tabla 1.0) contiene todos los campos que se deben configurar al configurar un dispositivo Cisco Dual Mode for Android (BOT) en CUCM. La mayoría de los campos obligatorios tienen configuraciones predeterminadas y no necesitan configurarse manualmente a menos que

se requiera lo contrario para la implementación. Debe configurar manualmente todos los campos en los que la columna **Configurado por Predeterminado** de la tabla siguiente está establecida en **NO**.

**Sugerencia**: Cisco recomienda que todos los dispositivos de modo dual de Cisco para Android se configuren con un prefijo de nombre de dispositivo de BOT. Por ejemplo, se proporciona un usuario denominado Holly Day con un dispositivo BOT. Su ID de usuario final de CUCM es actual, por lo que el nombre de su dispositivo BOT sería BOTHDAY.

#### Tabla 1.0

| Campos<br>obligatorios               | Parámetro<br>predeterminado                                                                 | Configurado de<br>forma<br>predeterminada | Descripción                                                                                                    |
|--------------------------------------|---------------------------------------------------------------------------------------------|-------------------------------------------|----------------------------------------------------------------------------------------------------|
| Nombre del<br>dispositivo            | Debe agregarse<br>manualmente, el<br>nombre del<br>dispositivo debe<br>comenzar con<br>BOT. | NO                                        | Introduzca un nombre para identificar<br>teléfonos basados en software                                                                                                    |
| Agrupación de<br>dispositivos        | Debe<br>seleccionar uno<br>de los grupos<br>de dispositivos<br>disponibles.                 | NO                                        | Elija el conjunto de dispositivos al que<br>desea asignar este teléfono. El grupo de<br>dispositivos define conjuntos de<br>características comunes para los<br>dispositivos, como región, grupo de<br>fecha y hora y plantilla de teclas<br>programadas.<br>Elija la plantilla de botones de teléfono                                                                                                    |
| Plantilla de<br>botón de<br>teléfono | Marco de<br>servicio de<br>cliente estándar                                                 | NO                                        | adecuada. La plantilla de botones de<br>teléfono determina la configuración de<br>los botones de un teléfono e identifica la<br>función (línea, marcación rápida, etc.)<br>que se utiliza para cada botón                                                                                                    |
| Perfil de teléfono<br>común          | Perfil de<br>teléfono común<br>estándar                                                     | SÍ                                        | Elija un perfil de teléfono común de la<br>lista de perfiles de teléfono comunes<br>disponibles                                                                                                    |
| Ubicación                            | Hub_None                                                                                    | SÍ                                        | Utilice ubicaciones para implementar el<br>control de admisión de llamadas (CAC)<br>en un sistema de procesamiento de<br>llamadas centralizado. La ubicación<br>especifica el ancho de banda total<br>disponible para las llamadas entrantes y<br>salientes de esta ubicación. Una<br>configuración de ubicación de<br>Hub_None significa que la función de<br>ubicaciones no realiza un seguimiento<br>del ancho de banda que consume este<br>teléfono IP de Cisco Unified. Una<br>configuración de ubicación de Phantom<br>especifica una ubicación que habilita el<br>CAC exitoso en los troncales de<br>interclúster que utilizan el protocolo |

| Puente<br>incorporado                                 | Predeterminado                 | SÍ |
|-------------------------------------------------------|--------------------------------|----|
| Privacidad                                            | Predeterminado                 | SÍ |
| Dispositivo Modo<br>de movilidad                      | Predeterminado                 | SÍ |
| ID de usuario<br>propietario                          | Establecer la ID<br>de usuario | NO |
| Usar punto de<br>retransmisión de<br>confianza        | Predeterminado                 | SÍ |
| Utilizar siempre<br>la línea principal                | Predeterminado                 | SÍ |
| Utilizar siempre<br>la línea Prime<br>para el mensaie | Predeterminado                 | SÍ |

H.323 o SIP. Active o desactive el puente de conferencia integrado para la función de intrusión mediante el cuadro de lista desplegable Puente integrado (seleccione Activado, Desactivado o Predeterminado) Para cada teléfono que desee la función Privacidad, seleccione Activado en el cuadro de lista desplegable Privacidad. Cuando la privacidad está activada, el sistema elimina la información de llamada de todos los teléfonos que comparten líneas y evita que otras líneas compartidas entren en sus llamadas. Active o desactive la función de movilidad del dispositivo para este dispositivo o seleccione Default para utilizar el modo de movilidad del dispositivo predeterminado. El valor predeterminado utiliza el valor del parámetro de servicio Device Mobility Mode para el dispositivo. En el cuadro de lista desplegable, elija la ID de usuario del usuario de teléfono asignado. La ID de usuario se graba en el registro de detalles de llamada (CDR) para todas las llamadas realizadas desde este dispositivo. La asignación de un ID de usuario al dispositivo también mueve el dispositivo desde "Dispositivos no asignados" a "Usuarios" en el informe de uso de licencias. En el cuadro de lista desplegable, active o desactive si Cisco Unified CM inserta un dispositivo de punto de relé de confianza (TRP) con este terminal de medios. Un dispositivo de punto de retransmisión de confianza (TRP) designa un dispositivo MTP o transcodificador etiquetado como punto de retransmisión de confianza. En el cuadro de lista desplegable, seleccione (Desactivado, Activado o Predeterminado). Predeterminado: **Cisco Unified Communications Manager** utiliza la configuración del parámetro de servicio Always Use Prime Line, que admite el servicio Cisco CallManager En el cuadro de lista desplegable, seleccione (Desactivado, Activado o Predeterminado). Default

| de voz                                    |                                       |    |
|-------------------------------------------|---------------------------------------|----|
| Modo de captura<br>de paquetes            | Ninguno                               | SÍ |
| Grupo de<br>presencia de<br>BLF           | Grupo de<br>presencia<br>estándar     | SÍ |
| Perfil de<br>seguridad de<br>dispositivos | Debe<br>seleccionarse<br>manualmente. | NO |
| Perfil SIP                                | Debe<br>seleccionarse<br>manualmente. | NO |
| Operación de certificado                  | No hay<br>operación<br>pendiente      | SÍ |
| Opción DND                                | Rechazo de<br>Ilamada                 | SÍ |

(Predeterminado): Cisco Unified CM utiliza la configuración del parámetro de servicio Always Use Prime Line for Voice Message (Utilizar siempre línea Prime para mensaje de voz), que admite el servicio Cisco CallManager. Esta configuración sólo existe para solucionar problemas de cifrado; la captura de paquetes puede causar un uso elevado de la CPU o interrupciones en el procesamiento de llamadas. Elija un grupo Presence para el usuario final. El grupo seleccionado especifica los dispositivos, usuarios finales y usuarios de aplicaciones que pueden supervisar este número de directorio. El valor predeterminado para el grupo de presencia especifica el grupo Presencia estándar, configurado con la instalación.

Debe aplicar un perfil de seguridad a todos los teléfonos configurados en Administración de Cisco Unified Communications Manager. Instalación de Cisco Unified Communications Manager proporciona un conjunto de perfiles de seguridad predefinidos y no seguros para el registro automático. Para activar las funciones de seguridad de un teléfono, debe configurar un nuevo perfil de seguridad para el tipo de dispositivo y protocolo y aplicarlo al teléfono. Si el teléfono no admite seguridad, seleccione un perfil no seguro. Elija el perfil SIP predeterminado o un perfil específico creado anteriormente. Los perfiles SIP proporcionan información específica de SIP para el teléfono, como temporizadores de registro y keepalive, puertos de medios y no perturban el control. Normalmente, el perfil SIP estándar para dispositivos móviles se utilizaría en un dispositivo BOT. Este campo está relacionado con la inscripción en CAPF.

Cuando se activa NoMIsta en el teléfono, este parámetro le permite especificar cómo las funciones NoMIsta manejan las llamadas entrantes. Una vez que haya configurado todos los campos requeridos para la configuración BOT, guarde la configuración seleccionando el botón **Guardar**.

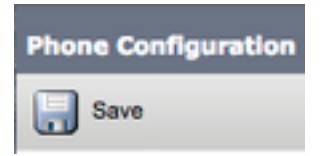

Ahora que ha creado un BOT, deberá agregar un número de directorio al dispositivo. Esto se puede hacer seleccionando la opción **Add a new DN** ubicada en la parte superior izquierda de la configuración BOT.

| Association |                                |  |
|-------------|--------------------------------|--|
|             | Modify Button Items            |  |
| 1           | <u>Eine [1] - Add a new DN</u> |  |

**Nota:** Este documento no cubre la configuración de línea completa para el dispositivo BOT. La configuración de línea es una configuración estándar que se debe realizar para todos los teléfonos y no es una configuración específica para los dispositivos BOT.

**Sugerencia**: una vez que haya configurado un número de directorio, el dispositivo BOT se asegurará de asociar el usuario final de CUCM al número de directorio. Esto se puede hacer desplazándose a la parte inferior de la configuración del número de directorio y seleccionando **Asociar usuarios finales**. Esta configuración es necesaria si piensa utilizar Jabber para la presencia del teléfono.

#### Configuración del buzón de voz

Jabber para Android puede recuperar y reproducir mensajes de correo de voz almacenados en Cisco Unity Connection. Para configurar el buzón de voz para Jabber para Android, siga estos pasos:

#### Configuración de Unity Connection

Comience iniciando sesión en la página web de administración de Cisco Unity Connection y navegando hasta **Usuarios > Usuarios.** 

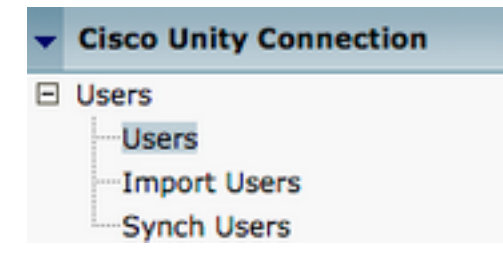

Cuando se presenta con la página **Buscar usuarios**, busque y seleccione el buzón de correo de usuarios de Jabber para Android.

| Search Users                                        |           |         |           |
|-----------------------------------------------------|-----------|---------|-----------|
| User Refresh Help                                   |           |         |           |
| Status<br>Found 1 User(s)                           |           |         |           |
| Search Limits Limit search to All \$                |           |         |           |
| Users (1 - 1 of 1)                                  |           |         |           |
| Find Users where Alias Contains                     | s 🗘 tuser | Find    |           |
|                                                     | Alias *   |         | Extension |
|                                                     | tuser     | 8675309 |           |
| Delete Selected Add New Bulk Edit Show Dependencies |           |         |           |

Una vez presentada la página **Editar conceptos básicos del usuario** del buzón de correo del usuario, indique las **llamadas de servicio** configuradas.

Class of Service

Voice Mail User COS \$

A través del panel de navegación izquierdo navegue hasta Clase de servicio > Clase de servicio.

| - | Class of Service |            |
|---|------------------|------------|
|   | Class of Service |            |
|   | Class of Service | Membership |

Cuando se presenta con la página **Buscar clase de servicio**, busque y seleccione la clase de servicio que ha especificado previamente.

| Search Class of Servi  | ice                |             |                     |      |
|------------------------|--------------------|-------------|---------------------|------|
| Class of Service Ref   | resh Help          |             |                     |      |
| - Status               |                    |             |                     |      |
| Found 1 Class of       | Service(s)         |             |                     |      |
|                        |                    |             |                     |      |
| Class of Services      | (1 - 1 of 1)       |             |                     |      |
| Find Class of Services | where Display Name | begins with | Voice Mail User COS | Find |
|                        |                    |             |                     |      |
|                        |                    |             | Voice Mail User COS |      |

Una vez en la página Editar clase de servicio, verifique lo siguiente:

- 1. Verifique que la casilla de verificación esté marcada para la función **Permitir que los usuarios utilicen la bandeja de entrada web y las fuentes RSS**.
- 2. También verifique que la función Allow Users to Use Unified Client to Access Voicemail esté habilitada activando la casilla cercana al nombre de la función.

Una vez verificada la configuración de Clase de servicio, navegue hasta **Configuración del** sistema > Avanzadas > Configuración de API en el panel de navegación izquierdo. Habilite los tres ajustes presentados en la página **Configuración de API**.

| AP1 Configuration                                                   |       |
|---------------------------------------------------------------------|-------|
| API Configuration Refresh Help                                      |       |
| Save                                                                |       |
| API Configuration                                                   |       |
| Xane                                                                | Value |
| Allow Access to Secure Message Recordings through CUMI              | 0     |
| Display Nessage Header Information of Secure Messages (Innucle CUM) | 0     |
| Allow Message Atlachmenta through CUMI                              | 0     |

#### Configuración de CUCM

Ahora que Unity Connection está configurado, pasaremos a la configuración de CUCM para el correo de voz de Jabber para Android. Comience navegando hasta **User Management > User Settings > UC Service.** 

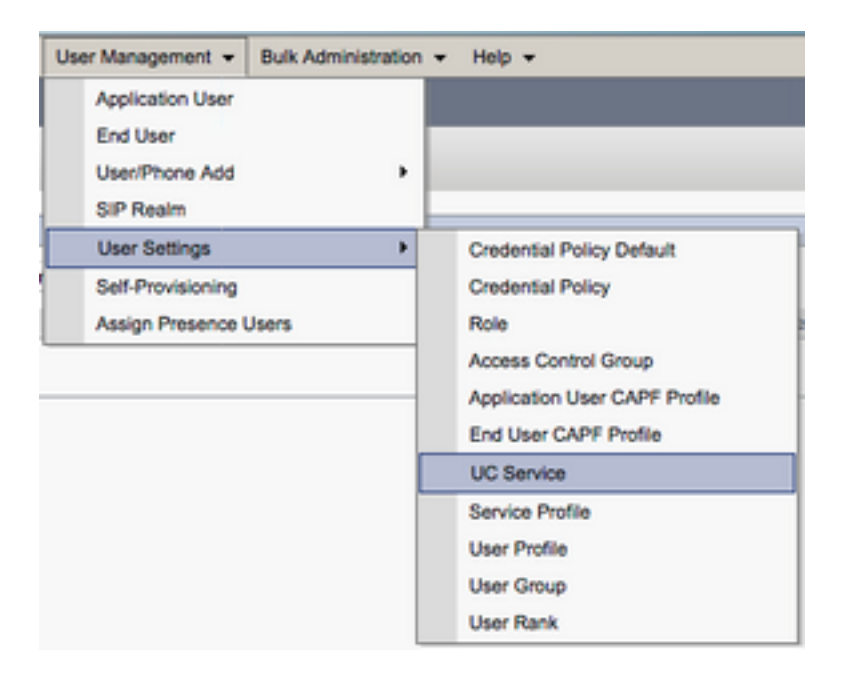

Una vez en la página Buscar y enumerar servicios de UC, seleccione Agregar nuevo.

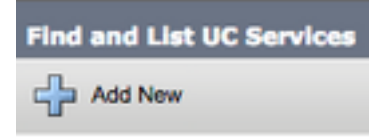

Cuando se presente con la página **Configuración del servicio UC, seleccione Buzón de voz** en el menú desplegable **Tipo de servicio UC** y, a continuación, seleccione **Siguiente**.

| UC Service Configuration  |   |  |
|---------------------------|---|--|
| Next                      |   |  |
| _ Status                  |   |  |
| i Status: Ready           |   |  |
| Add a UC Service          |   |  |
| UC Service Type Voicemail | ÷ |  |

A continuación, se le presentará la página **Configuración del servicio UC**. Comience seleccionando **Unity Connection** en el **menú desplegable Tipo de producto**. También deberá configurar un nombre para el servicio de UC de correo de voz, así como proporcionar la **IP**, el **nombre de host o el nombre de dominio completamente calificado (FQDN)** del servidor de la conexión de Unity que ejecuta los servicios de Jettyy REST.

| UC Service Configuration |                               |    |
|--------------------------|-------------------------------|----|
| Save                     |                               |    |
| Status<br>Status: Ready  |                               |    |
| UC Service Informatio    | n                             |    |
| UC Service Type:         | Voicemail                     |    |
| Product Type*            | Unity Connection              | \$ |
| Name*                    | CUXN-Sub-01                   |    |
| Description              | Unity Connection Subscriber 1 |    |
| Host Name/IP Address*    | CUXN-SUB-01.testlab.com       |    |
| Port                     | 443                           |    |
| Protocol                 | HTTPS                         | \$ |

**Nota**: se pueden asignar hasta tres servicios de UC para correo de voz a un perfil de servicio de UC.

Ahora que se han definido los servicios UC de buzón de voz, los asignaremos al perfil de servicio. Comience navegando hasta **User Management > User Settings > Service Profile**.

| User Management - Bulk Administration | n ▼ Help ▼                    |
|---------------------------------------|-------------------------------|
| Application User<br>End User          |                               |
| User/Phone Add                        |                               |
| SIP Realm                             |                               |
| User Settings                         | Credential Policy Default     |
| Self-Provisioning                     | Credential Policy             |
| Assign Presence Users                 | Role                          |
|                                       | Access Control Group          |
|                                       | Application User CAPF Profile |
|                                       | End User CAPF Profile         |
|                                       | UC Service                    |
|                                       | Service Profile               |
|                                       | User Profile                  |
|                                       | User Group                    |
|                                       | User Rank                     |

En el menú **Buscar y Lista de perfiles de servicio** busque y seleccione el perfil de servicio que utiliza Jabber para usuarios de Android o cree un nuevo perfil de servicio seleccionando **Agregar nuevo**.

| Find and List Service     | Profiles<br>ct All 🔛 Clear All 💥 Delete Selected |                       | _           | _                              |
|---------------------------|--------------------------------------------------|-----------------------|-------------|--------------------------------|
| Status<br>4 records found |                                                  |                       |             |                                |
| Service Profiles (        | 1 - 4 of 4)                                      |                       |             |                                |
| Find Service Profiles who | re Name ( begins with (                          | Find Clear Filter 🔶 👄 |             |                                |
| •                         |                                                  | Name *                | Description |                                |
|                           | Full_UC_SP                                       |                       |             | System Default Service Profile |
|                           | Full UC SP No-CTI                                |                       |             |                                |
|                           | Full UC UDS SP                                   |                       |             |                                |
| 0                         | Voice Only SP                                    |                       |             |                                |

Una vez en la página Service Profile Configuration, desplácese hacia abajo hasta la sección Voicemail Profile y asigne los servicios UC de correo de voz al perfil de servicio y luego seleccione Save.

| Voicemail   | Profile                                                    |    |
|-------------|------------------------------------------------------------|----|
| Primary     | CUXN-Sub-01 \$                                             |    |
| Secondary   | CUXN-Sub-02 \$                                             |    |
| Tertiary    | <none> \$</none>                                           |    |
| Credentials | source for voicemail service* Unified CM - IM and Presence | \$ |

**Nota:** La configuración de Jabber para Android de arriba supone que Unity Connection está usando la autenticación LDAP. En los casos en que los buzones de correo no estén integrados con LDAP, consulte la Guía de implementación in situ de Cisco.

### Configuración del directorio

Jabber para Android depende de los servicios de directorio para la resolución de contactos corporativos. Jabber puede realizar la resolución de directorios a través del protocolo ligero de acceso a directorios (LDAP) o los servicios de datos de usuario (UDS) de CUCM. Consulte las secciones siguientes para obtener información sobre la configuración de los servicios de directorio LDAP o UDS para Jabber para Android.

#### Servicios de directorio LDAP

Jabber para Android soporta tres servicios de directorio LDAP conocidos, como se ve a continuación:

- Servicios de dominio de Active Directory
- OpenLDAP
- Servicio de directorio ligero de Active Directory (AD LDS)

Esta guía proporcionará los pasos para configurar Jabber para Android 12.1 o posterior para que se integre con los Servicios de dominio de Active Directory, ya que se trata de una integración común.

Comience iniciando sesión en la página web de CUCM Administration y navegando hasta **User Management > User Settings > UC Service**.

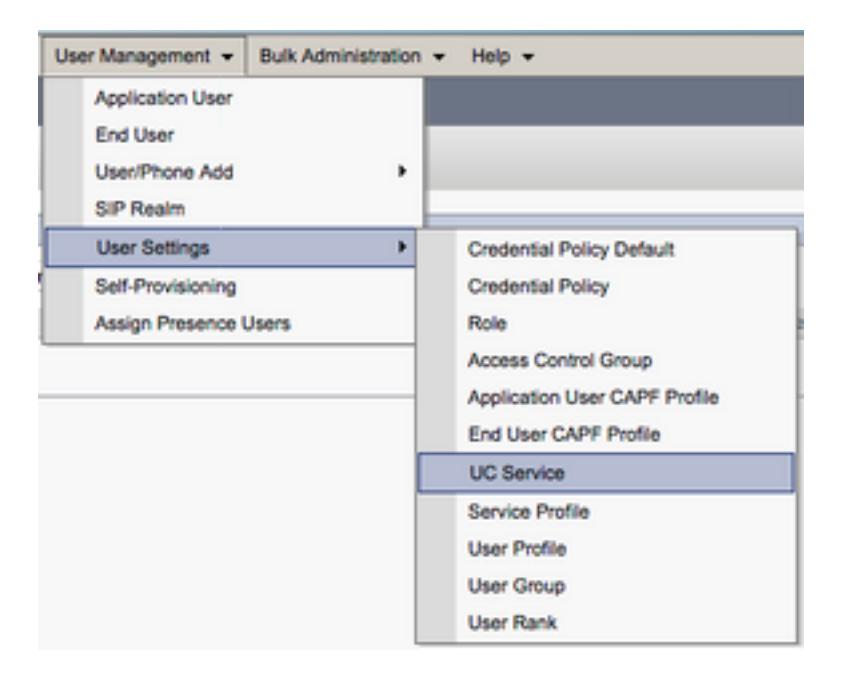

Una vez en la página Buscar y enumerar servicios de UC, seleccione Agregar nuevo.

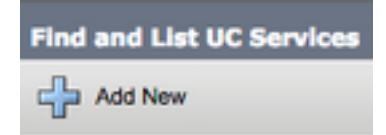

Cuando se presente con la página **Configuración del servicio UC, seleccione el Directorio** en el menú desplegable **Tipo de servicio UC** y seleccione **Siguiente**.

| UC Service Configuration |              |  |
|--------------------------|--------------|--|
| Next                     |              |  |
| _ Status                 |              |  |
| i Status: Read           | ly           |  |
| Add a UC Servic          | e            |  |
| UC Service Type          | Directory \$ |  |

A continuación, se le presentará la página **Configuración del servicio UC**. Seleccione **Enhanced Directory** en el **menú desplegable Tipo de producto**. También deberá configurar un **nombre** para el servicio de directorio UCS, así como la **IP, el nombre de host o el nombre de dominio completamente calificado (FQDN)** del servidor de directorio.

De forma predeterminada, el **tipo de conexión** se establecerá en **Catálogo global** que supone que se está utilizando un controlador de dominio de Microsoft como origen de directorio. Si un servidor de catálogo global está en uso, el número **de puerto** en la configuración debe establecerse en **3268**. Cisco recomienda el uso de un servidor de catálogo global como recurso de directorio, ya que proporciona resoluciones de consultas más eficientes.

**Consejo:** En los casos en los que no esté utilizando un controlador de dominio para los Servicios de dominio de Microsoft Active Directory, el Servicio de UC de directorio debe tener el **puerto** configurado en **389** a **Tipo de conexión** debe estar configurado en Ldap.

| UC Service Type:      | Directory                   |    |
|-----------------------|-----------------------------|----|
| Product Type*         | Enhanced Directory          | \$ |
| Name*                 | MS_AD_01                    |    |
| Description           | Microsoft Domain Controller |    |
| Host Name/IP Address* | MS-AD-01.testlab.com        |    |
| Port                  | 3268                        |    |
| Protocol              | ТСР                         | \$ |
| Connection Type*      | Global Catalog 🗘            |    |
| Use Secure Connection | n                           |    |
| Use Wildcards         |                             |    |
| Disable Secondary No  | imber Lookups               |    |
| Uri Prefix            |                             |    |
| Phone Number Masks    |                             |    |

**Nota**: Se pueden asignar hasta tres servicios de UC de directorio a un perfil de servicio de UC.

Ahora que los servicios de UC de directorio están definidos, los asignaremos al perfil de servicio. Comience navegando hasta **User Management > User Settings > Service Profile**.

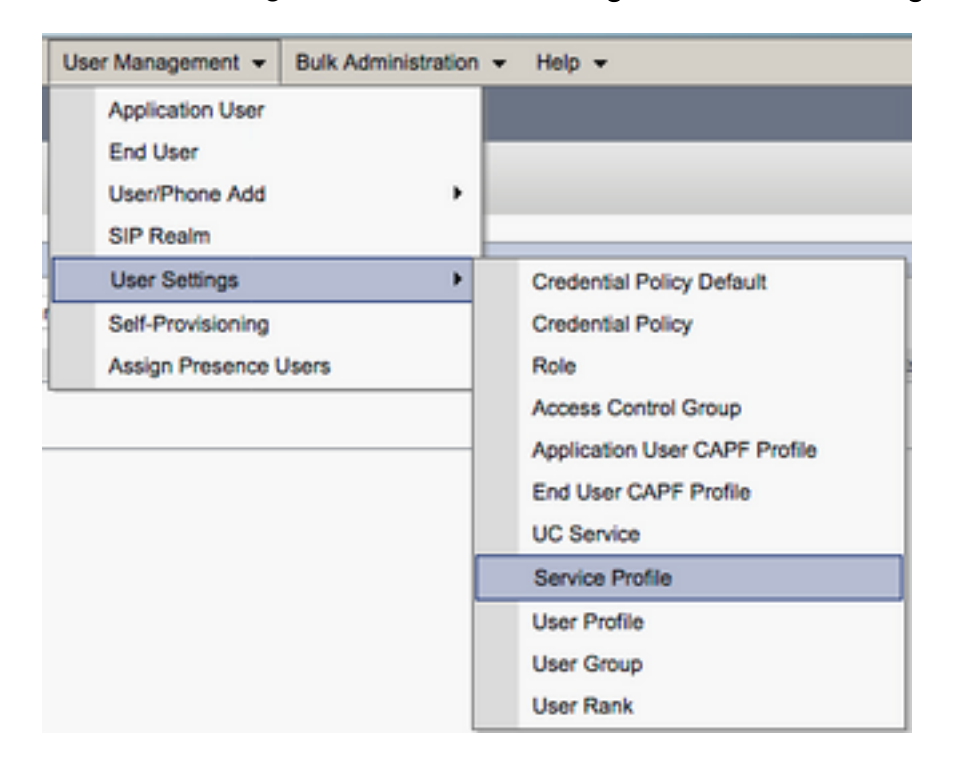

En el menú **Buscar y Lista de perfiles de servicio** busque y seleccione el perfil de servicio que utiliza Jabber para usuarios de Android o cree un nuevo perfil de servicio seleccionando **Agregar nuevo**.

| Find and List Service Profiles |                                                      |       |             |                                |  |
|--------------------------------|------------------------------------------------------|-------|-------------|--------------------------------|--|
| Add New 🔠 Select               | 🕂 Add New 🏢 Select All 🔛 Clear All 🔆 Delete Selected |       |             |                                |  |
| Status<br>4 records found      | Status<br>i 4 records found                          |       |             |                                |  |
| Service Profiles (1            | - 4 of 4)                                            |       |             |                                |  |
| Find Service Profiles when     | Find Service Profiles where Name                     |       |             |                                |  |
| •                              |                                                      | ame * | Description |                                |  |
| •                              | Full_UC_SP                                           |       |             | System Default Service Profile |  |
| 0                              | Full UC SP No-CTI                                    |       |             |                                |  |
| 0                              | Full UC UDS SP                                       |       |             |                                |  |
| 0                              | Voice Only SP                                        |       |             |                                |  |

Una vez en la página **Configuración del perfil de servicio, desplácese hacia abajo hasta la sección Perfil de directorio y asigne los servicios de UC de directorio al perfil de servicio.** También tendrá que definir la base de búsqueda de Active Directory, que debe ser la unidad de organización o el directorio donde se encuentren los usuarios de la empresa.

Al configurar la sección **Perfil de directorio**, también tendrá que configurar un método de autenticación de directorio. Marque la casilla de verificación que se encuentra cerca de "**Usar credenciales de usuario iniciadas**" para evitar consultas anónimas y obligar a Jabber a autenticarse con las credenciales introducidas durante el inicio de sesión de Jabber. Si la opción Usar credenciales de usuario iniciadas no está marcada, Jabber intentará realizar acceso anónimo al servidor de directorio. Cisco no recomienda el acceso al directorio anónimo.

Una vez que haya terminado de configurar el perfil de directorio, seleccione Guardar.

**Nota:** Si utiliza CUCM 10.X - 11.5.X, la sección Perfil de Directorio del Perfil de Servicio también incluirá campos de nombre de usuario y contraseña que permiten utilizar un

nombre distinguido como ID de usuario autorizado para ejecutar consultas en el servidor LDAP. En CUCM 12.X, si desea utilizar un único ID de usuario para la autenticación de los servicios de directorio, deberá utilizar los parámetros ConnectionUsername y ConnectionPassword en el archivo jabber-config.xml.

| - Directory Profile                                        |                            |
|------------------------------------------------------------|----------------------------|
| Directory Frome                                            |                            |
| Primary MS_AD_01 \$                                        |                            |
| Secondary MS_AD_02 \$                                      |                            |
| Tertiary <pre><none> \$</none></pre>                       |                            |
| Use UDS for Contact Resolution                             |                            |
| Use Logged On User Credential                              |                            |
| Search Base 1                                              | OU=Users,DC=testlab,DC=com |
| Search Base 2                                              |                            |
| Search Base 3                                              |                            |
| Recursive Search on All Search Bases                       |                            |
| Search Timeout (seconds)*                                  | 5                          |
| Base Filter (Only used for Advance Directory)              |                            |
| Predictive Search Filter (Only used for Advance Directory) |                            |
| Allow Jabber to Search and Add Security Groups             |                            |

**Precaución**: Cisco Jabber consulta al origen de contactos utilizando varios atributos, no todos estos atributos se indizan de forma predeterminada. Para garantizar la eficacia de las búsquedas, los atributos utilizados por Cisco Jabber deben indexarse en el servidor de directorio. Para obtener más información, consulte la sección Requisitos previos de LDAP de la Guía de planificación de Jabber.

#### Servicios de directorio UDS

CUCM User Data Services (UDS) proporciona una API de origen de contactos que Jabber puede utilizar en el acceso remoto y móvil de Cisco Expressway para la resolución de contactos y es un servicio de contacto opcional para los clientes de la red corporativa. El origen de contactos de UDS utiliza la información de la tabla de usuario final de Unified CM para proporcionar una resolución de directorio.

Comience iniciando sesión en la página web de administración de CUCM y navegando hasta Administración de usuarios > Configuración de usuario > Perfil de servicio.

| User Management 👻 Bulk Ar | dministration + | Help 👻                        |
|---------------------------|-----------------|-------------------------------|
| Application User          |                 |                               |
| End User                  |                 |                               |
| User/Phone Add            | •               |                               |
| SIP Realm                 |                 |                               |
| User Settings             | •               | Credential Policy Default     |
| Self-Provisioning         |                 | Credential Policy             |
| Assign Presence Users     |                 | Role                          |
|                           |                 | Access Control Group          |
|                           |                 | Application User CAPF Profile |
|                           |                 | End User CAPF Profile         |
|                           |                 | UC Service                    |
|                           |                 | Service Profile               |
|                           |                 | User Profile                  |
|                           |                 | User Group                    |
|                           |                 | User Rank                     |

En el menú **Buscar y Lista de perfiles de servicio** busque y seleccione el perfil de servicio que utiliza Jabber para usuarios de Android o cree un nuevo perfil de servicio seleccionando **Agregar nuevo**.

| Find and List Service Pr    | oflies                            |                       |             |                                |
|-----------------------------|-----------------------------------|-----------------------|-------------|--------------------------------|
| Add New E Select            | All 🔛 Clear All 💥 Delete Selected |                       |             |                                |
| Status<br>1 4 records found |                                   |                       |             |                                |
| Service Profiles (1         | - 4 of 4)                         |                       |             |                                |
| Find Service Profiles when  | Name 0 begins with 0              | Find Clear Filter 🕀 👄 |             |                                |
| 0                           | ,                                 | iame *                | Description |                                |
|                             | Full_UC_SP                        |                       |             | System Default Service Profile |
| 0                           | Full_UC_SP_No-CTI                 |                       |             |                                |
| 0                           | Full UC UDS SP                    |                       |             |                                |
| 0                           | Voice Only SP                     |                       |             |                                |

Una vez en la página Configuración del perfil de servicio, desplácese hacia abajo hasta el Directorio Perfil y active la casilla de verificación Usar UDS para la resolución de contactos y luego seleccione Guardar.

| Directory Profile                                          |   |
|------------------------------------------------------------|---|
| Primary <pre><none> \$</none></pre>                        |   |
| Secondary <pre></pre> <pre>\$</pre>                        |   |
| Tertiary <pre><none> \$</none></pre>                       |   |
| Use UDS for Contact Resolution                             |   |
| Use Logged On User Credential                              |   |
| Search Base 1                                              |   |
| Search Base 2                                              |   |
| Search Base 3                                              |   |
| Recursive Search on All Search Bases                       |   |
| Search Timeout (seconds)*                                  | 5 |
| Base Filter (Only used for Advance Directory)              |   |
| Predictive Search Filter (Only used for Advance Directory) |   |
| Allow Jabber to Search and Add Security Groups             |   |

Una vez que se habilita UDS en el perfil de servicio, Jabber para Android detectará automáticamente los servidores CUCM UDS durante el proceso de inicio de sesión de Jabber.

### Configuración de los usuarios finales de CUCM

La configuración del usuario final de CUCM es un paso crucial en la implementación de Jabber para Android, ya que muchas de las funciones de Jabbers dependen de esta configuración. La siguiente imagen muestra todas las configuraciones de Jabber que dependen de la configuración del usuario final de CUCM.

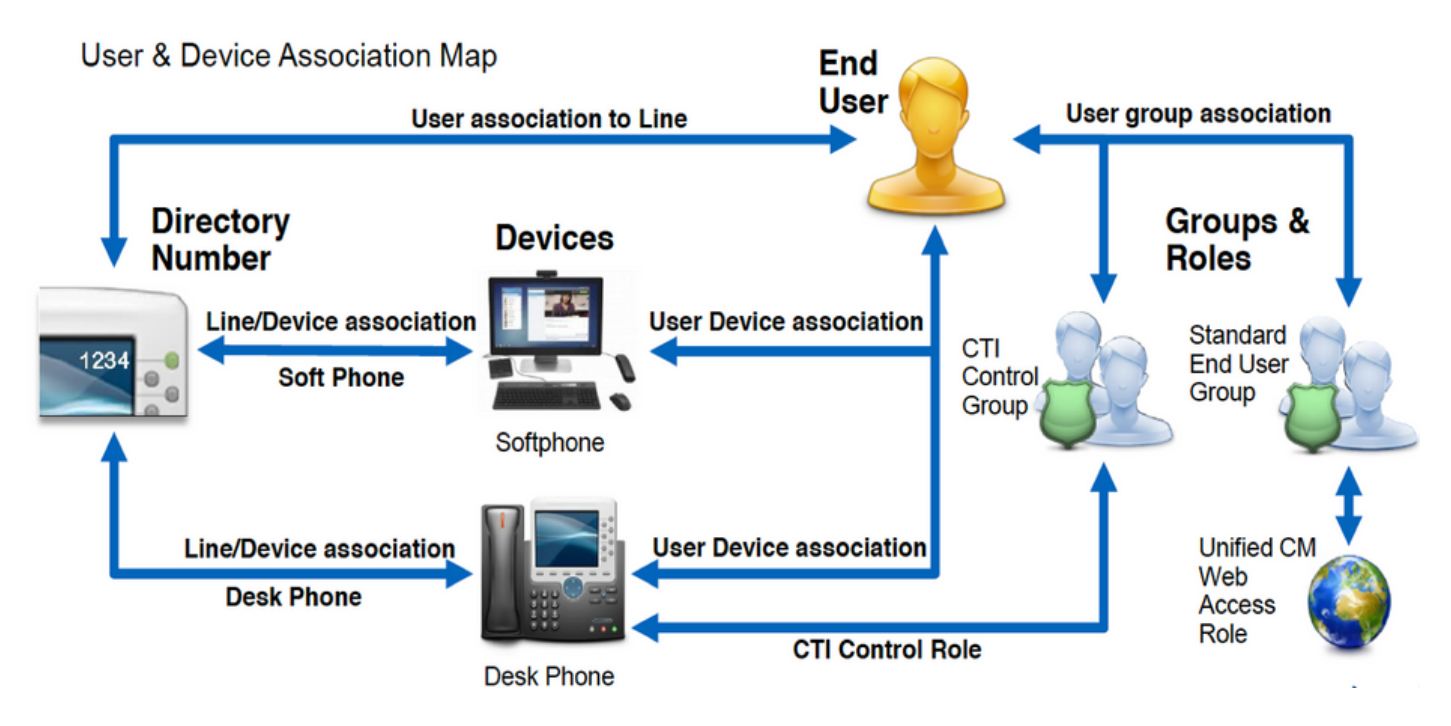

Para configurar el inicio del usuario final de Jabber para Android CUCM, inicie sesión en la página web de administración de CUCM y vaya a **Administración de usuarios > Usuario final**.

| Us               | er Management 👻   | Bulk Administration |
|------------------|-------------------|---------------------|
| Application User |                   |                     |
|                  | End User          |                     |
|                  | User/Phone Add    | ,                   |
|                  | SIP Realm         | [                   |
|                  | User Settings     | •                   |
|                  | Self-Provisioning |                     |
| 1                | Assign Presence I | Jsers               |

En el menú **Buscar y** Lista de usuarios busca y selecciona el usuario final de CUCM que desea configurar para Jabber para Android.

| Find and List Users                                                 |                                                    |                           |                                       |  |  |
|---------------------------------------------------------------------|----------------------------------------------------|---------------------------|---------------------------------------|--|--|
| 🕂 Add New 🏢 Select Al 🔛 Clear Al 💥 Delete Selected                  | 🔓 Add New 🔠 Select Al 🔛 Cher All 💥 Deleka Selected |                           |                                       |  |  |
| Status<br>(i) 1 records found                                       | Statua I records found                             |                           |                                       |  |  |
| Here (1-1-01)                                                       |                                                    |                           |                                       |  |  |
| User (1-10f1)                                                       |                                                    |                           |                                       |  |  |
| Rind User where Trink name 1 begins with 1 best Rind Clear Film 🕀 👄 |                                                    |                           |                                       |  |  |
| User ID * Nexting Number                                            | First Name Last Name                               | Department Directory URI  | Unar Status                           |  |  |
| O tuser                                                             | test user                                          | nowhere tuser@testiab.com | Active Enabled LDAP Synchronized User |  |  |
| Add New Select All Clear All Delate Selected                        |                                                    |                           |                                       |  |  |

Una vez en la página web **Configuración del usuario final**, desplácese hacia abajo hasta la sección **Configuración del servicio**, aquí puede asignar al usuario final los servicios que desea que utilicen. Para permitir que un usuario pueda iniciar sesión en Jabber para Android, debe activar el servicio **Home** Cluster mediante la casilla de verificación junto al nombre del servicio.

Si los usuarios finales utilizarán Jabber para Android para la mensajería instantánea, deberá habilitar a su usuario final para el servicio activando la casilla de verificación situada junto al campo Enable User for Unified IM and Presence (Habilitar usuario para Unified IM y presencia).

A continuación, deberá asignar un perfil de servicio seleccionando un perfil de servicio en el menú desplegable **Perfil de servicio de UC**. El perfil de servicio se utiliza para proporcionar al cliente Jabber la configuración del servicio CUCM UC.

**Nota:** Si no asigna un perfil de servicio al usuario final de CUCM, el usuario utilizará automáticamente el perfil de servicio configurado como el perfil de servicio predeterminado del sistema.

| k | - Service Settings                                                                                                    |  |  |
|---|----------------------------------------------------------------------------------------------------|--|--|
|   | Service Settings                                                                                                    |  |  |
|   | V Home Cluster                                                                                                    |  |  |
|   | Enable User for Unified CM IM and Presence (Configure IM and Presence in the associated UC Service Profile)                 |  |  |
|   | Include meeting information in presence(Requires Exchange Presence Gateway to be configured on CUCM IM and Presence server) |  |  |
|   | Presence Viewer for User                                                                                                    |  |  |
|   | UC Service Profile Use System Default( "Full_UC_SP" )  View Details                                                         |  |  |
|   |                                                                                                    |  |  |

A continuación, desplácese hacia abajo hasta la sección **Información del dispositivo**. Aquí puede administrar los dispositivos controlados por los usuarios finales de CUCM. Asigne al usuario su teléfono basado en software (BOT). CUCM proporciona esta lista de dispositivos a Jabber para Android durante el inicio de sesión de Jabber.

| Controlled Devices BOTTUSER Device Association Line Appearance Association for Presence |
|-----------------------------------------------------------------------------------------|

Puede asignar un dispositivo a un usuario seleccionando el botón **Device Association**. A continuación, se le presentará el menú **Asociación de dispositivos de usuario**. Desde aquí puede buscar los dispositivos de los usuarios finales de CUCM. Cuando encuentre un dispositivo, marque una marca de verificación en la casilla de verificación situada junto al dispositivo y seleccione **Guardar cambios seleccionados**.

| User Device Association                                   |                                             |                  |
|-----------------------------------------------------------|---------------------------------------------|------------------|
| Select All Clear All Select All In Search                 | Clear All In Search Save Selected/Changes   |                  |
|                                                           |                                             |                  |
| User Device Association For tuser (1 - 1 of 1)            |                                             |                  |
| Find User Device Association where Name +                 | contains 🛟 bottuser 🤇 Find Clear Filter 🖓 🛥 |                  |
| •                                                         | Device Name                                 | Directory Number |
| Ø 📓                                                       | BOTTUSER                                    | 8675309          |
| Select All Clear All Select All In Search Clear All In Se | arch Save Selected/Changes                  |                  |

Desplácese hacia abajo hasta la sección **Asociación de números de directorio** y seleccione la extensión principal de usuarios finales de CUCM en el menú desplegable **Extensión principal**.

| Directory Number  | Associations               |  |
|-------------------|----------------------------|--|
| Primary Extension | 8675309 in RTP_Internal_PT |  |

A continuación, desplácese hacia abajo hasta la sección **Información de permisos**. Aquí se asignarán los permisos que necesita Jabber para Android.

En la tabla siguiente (tabla 1.1) se enumeran todas las funciones necesarias, sus privilegios y el motivo por el que Jabber necesita la función asignada.

Tabla 1.1

FuncionesPrivilegios/RecursosUso de funció<br/>de JabberUsuarios finales de CCMOtorgue derechos de inicio de sesión a un usuario final en<br/>opciones de usuario de Cisco Unified CM.Autenticación<br/>SOAP de Jab<br/>Jabber SOAP<br/>AutenticaciónAdministración estándar<br/>de CCMUSERPermite el acceso a las opciones de usuario de Cisco Unified<br/>CM.Jabber SOAP<br/>Autenticación

Para asignar un grupo de permisos al usuario final de CUCM, seleccione el botón **Agregar al grupo de control de acceso**.

| Permis | sions Information                                         |              |                                  |
|--------|-----------------------------------------------------------|--------------|----------------------------------|
| Groups | Standard CCM End Users                                    |              |                                  |
|        |                                                           |              | Add to Access Control Group      |
|        |                                                           |              | Remove from Access Control Group |
|        |                                                           | View Details |                                  |
| Roles  | Standard CCM End Users<br>Standard CCMUSER Administration |              |                                  |
|        |                                                           | View Details |                                  |

A continuación, busque el grupo de control de acceso que desea agregar y seleccione la casilla de verificación situada cerca del nombre de los grupos de control de acceso. Cuando haya terminado, seleccione el botón **Agregar selección**.

| al sed<br>(and | Chet Access Control Groups<br>CHE To Dearth Top Ant Seatter: The Dear |                    |
|----------------|-----------------------------------------------------------------------|--------------------|
| -              |                                                                       |                    |
| <b>U</b>       | an de Transf                                                          |                    |
| Access         | Canthol Group (I - #4FA)                                              | Rove per Rope 10-1 |
| ind Asso       | Carlord Droup release Tarrie E. Cottaries                             | THE DWTHE ( )      |
|                | Acres *                                                               | Rent.              |
|                | Brandard CD4 Admin Liters                                             |                    |
|                | Randoni GDN Brall Game                                                |                    |
|                | Standard CD4 Ealoway Administration                                   |                    |
|                | Randard CDR Phone Administration                                      |                    |
|                | Rambed CD4 Read Only                                                  |                    |
|                | Standard CD4 Server Reintervenz                                       |                    |
|                | Randed CDR Server Pentaring                                           |                    |
|                | Randovi CDR Buger Users                                               |                    |

## Detección de servicios

Para que el cliente Cisco Jabber pueda iniciar sesión, primero debe ser consciente de los servicios (CUCM, IM&P o Expressway) que utilizará para la autenticación y recuperación de la configuración. Cisco recomienda configurar la detección automática de servicios mediante el uso de los registros de ubicación de servicio (SRV) del sistema de nombres de dominio (DNS), ya que esto proporciona una experiencia de usuario fluida y una administración sencilla.

La siguiente imagen es una representación gráfica del proceso de detección automática de servicios de Jabber.

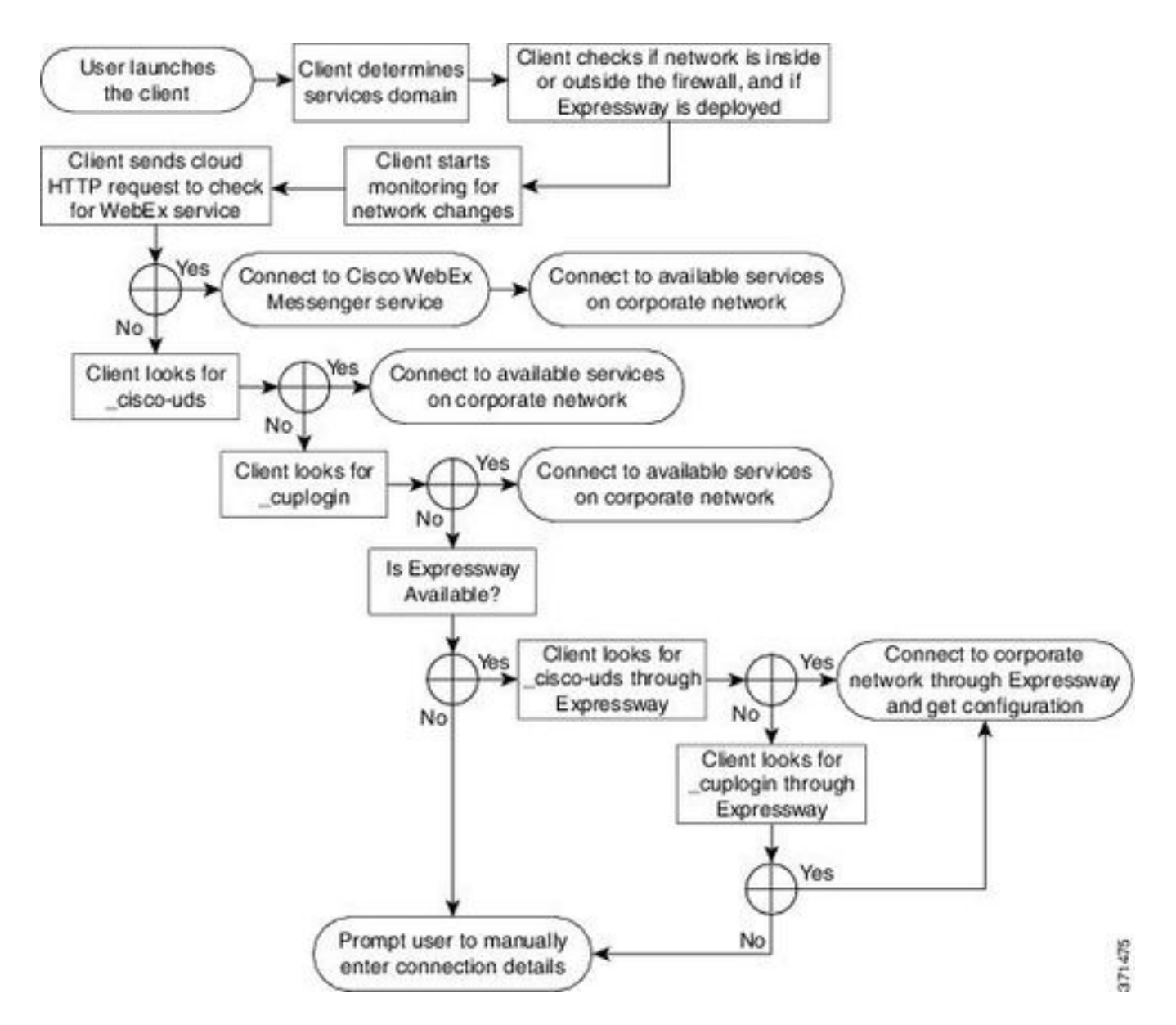

Para agregar un registro DNS SRV al administrador DNS de Microsoft, desplácese al dominio y expanda el árbol. Haga clic con el botón derecho en la carpeta **\_tcp** y seleccione **Otros registros nuevos...** 

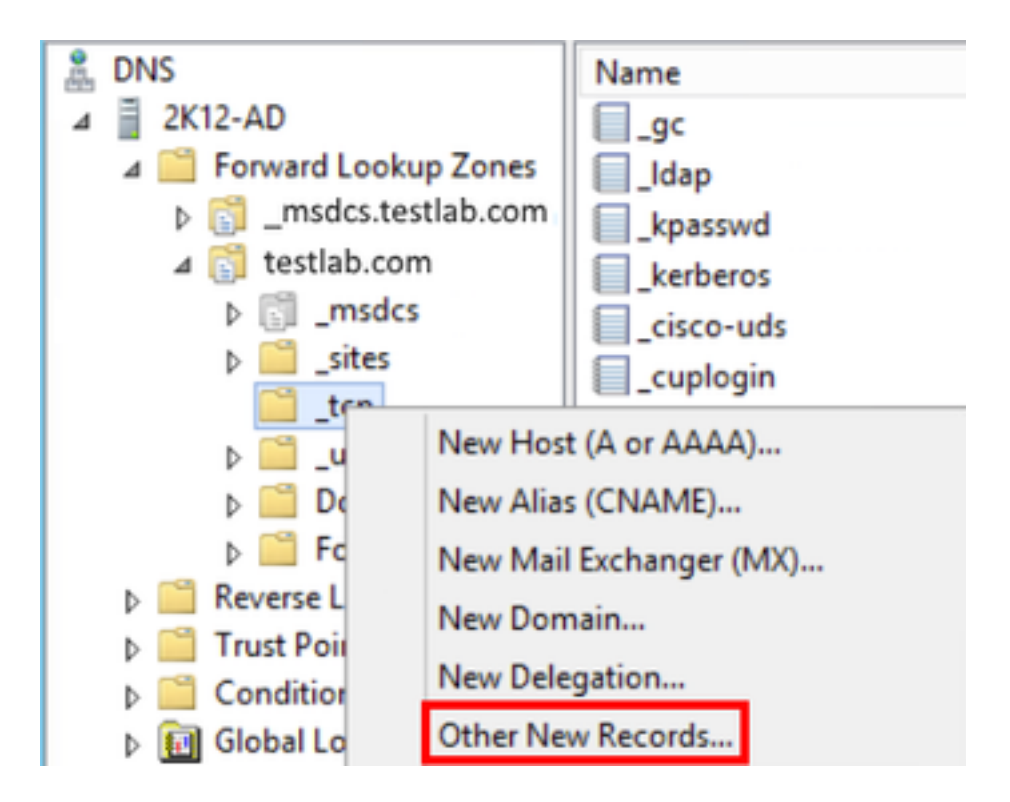

Cuando se presenta con la ventana **Resource Record Type**, resalte la **ubicación de servicio (SRV)** y, a continuación, seleccione **Create Record...** 

| Resource Record Type           | ) |
|--------------------------------|---|
| Select a resource record type: |   |
| Route Through (RT)             | ~ |
| Service Location (SRV)         |   |
| Signature (SIG)                |   |
| Text (TXT)                     |   |
| Well Known Services (WKS)      |   |
| X.25                           | ~ |

A continuación, se le mostrará el panel "Nuevo registro de recursos". Aquí configurará un registro SRV para cada uno de los servidores CUCM que se utilizará para la búsqueda inicial del clúster de inicio UDS de Jabbers.

A continuación se muestra un ejemplo de configuración para el registro \_cisco-udsSRV. En este ejemplo, el registro \_cisco-uds se resuelve en tres nodos CUCM dentro de un clúster de CUCM.

```
_cisco-uds._tcp.testlab.com
                             SRV service location:
        priority = 6
        weight
                      = 30
                      = 8443
        port
        svr hostname = cucm3.testlab.com
_cisco-uds._tcp.testlab.com
                            SRV service location:
        priority
                     = 2
                     = 20
        weight
        port
                      = 8443
        svr hostname = cucm2.testlab.com
_cisco-uds._tcp.testlab.com
                            SRV service location:
        priority = 1
                     = 5
        weight
        port
                     = 8443
        svr hostname = cucml.testlab.com
```

### Descarga e instalación de Cisco Jabber

Comience abriendo Android Play Store en el dispositivo Android.

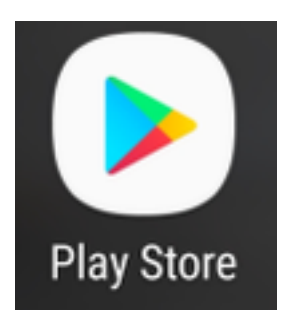

Una vez en la aplicación **Play Store** busque **Jabber** usando la barra de búsqueda de la tienda de reproducción. Una vez que haya encontrado la aplicación **Cisco Jabber**, simplemente seleccione la aplicación y elija la opción **INSTALAR**.

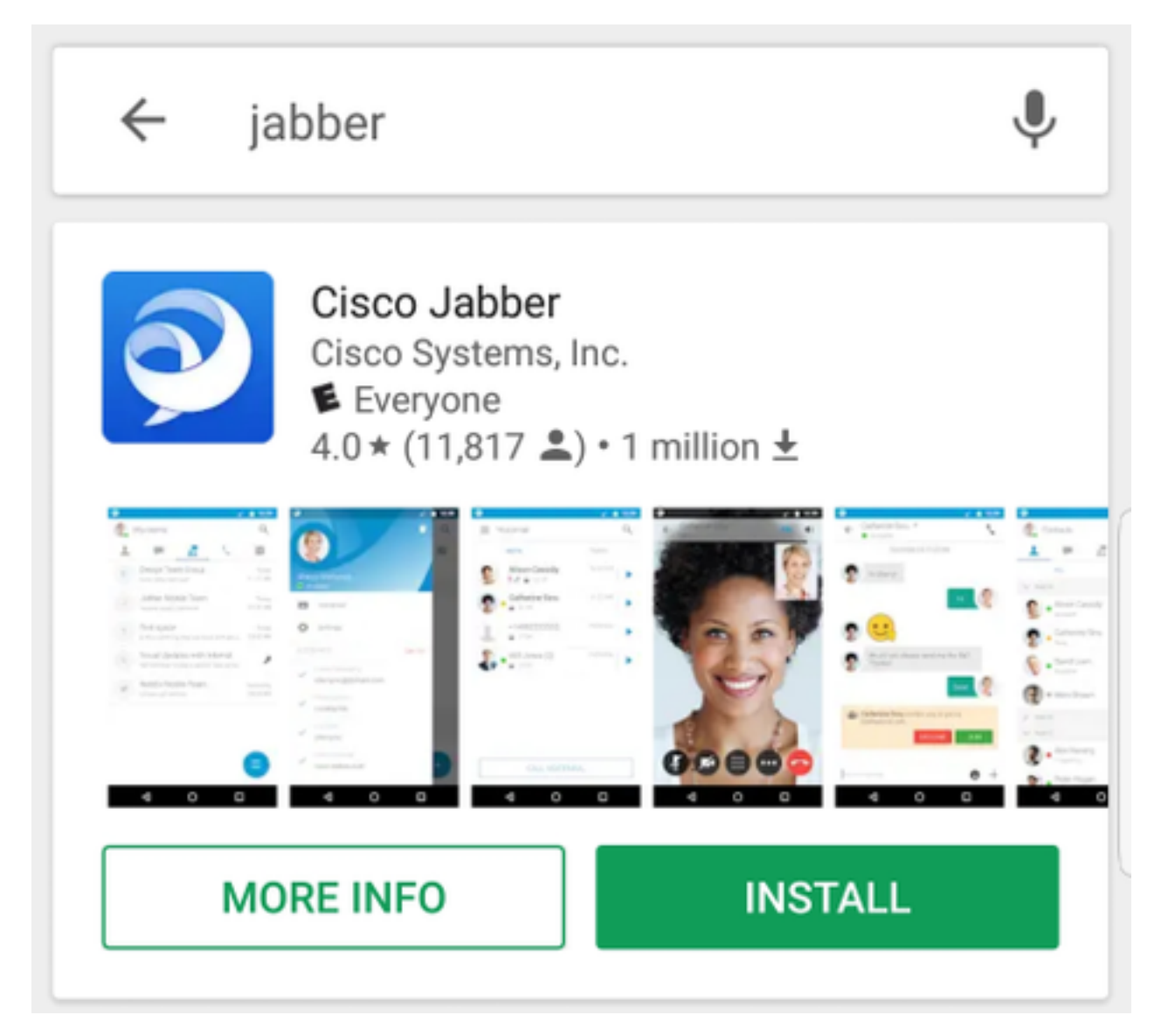

### Inicio de sesión en Jabber

Para realizar una primera conexión para Jabber para Android, comience por buscar la aplicación

Cisco Jabber en el dispositivo Android y iniciarla .

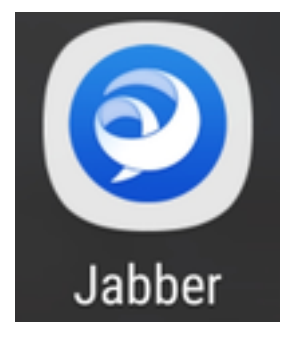

Una vez que se inicie la aplicación Jabber para Android, se le presentará el **contrato de licencia de usuario final**. Lea los avisos y los términos del servicio. Si desea continuar, seleccione **Aceptar**.

| Cisco Jabber<br>Version 12.1.1.269816                                                                                                    |
|----------------------------------------------------------------------------------------------------|
| IMPORTANT NOTICE – PLEASE READ<br>EMERGENCY CALLS 911 NOTICE                                                                                                    |
| USE OF THE JABBER SOFTPHONE DURING<br>AN EMERGENCY IS AT YOUR OWN RISK.<br>The softphone technology may not provide<br>sufficient voice quality or location data for 911<br>emergency calls. Calls may be misdirected to<br>the wrong emergency response center or the<br>emergency response center may make errors<br>when determining your location. |
| End user license agreement                                                                                                    |
| https://www.cisco.com/en/US/docs/general<br>/warranty/English/EU1KENhtml                                                                                                    |
| Terms of service                                                                                                    |
| ACCEPT                                                                                                    |
|                                                                                                    |
| cisco                                                                                                    |

Jabber solicitará permiso para integrarse con las funciones nativas de llamadas, contactos y almacenamiento del teléfono Android. Si esto es aceptable y desea continuar con Jabber logIn seleccione **GET STARTED**.

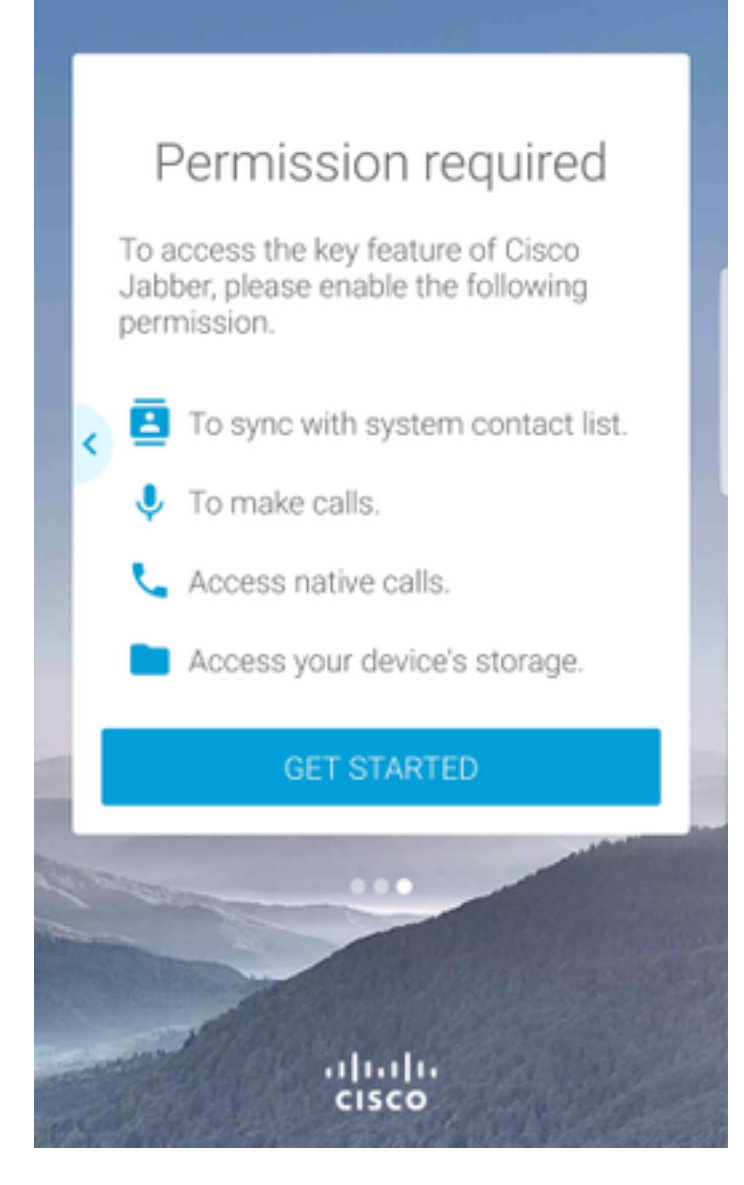

A continuación, la aplicación Jabber mostrará la pantalla de inicio de sesión de la detección de servicios. Aquí proporcionará el nombre de usuario de Jabber y el dominio que se utilizará para la detección de servicios (ejemplo. tuser@testlab.com). Para continuar con el login, seleccione el botón **CONTINUE**.

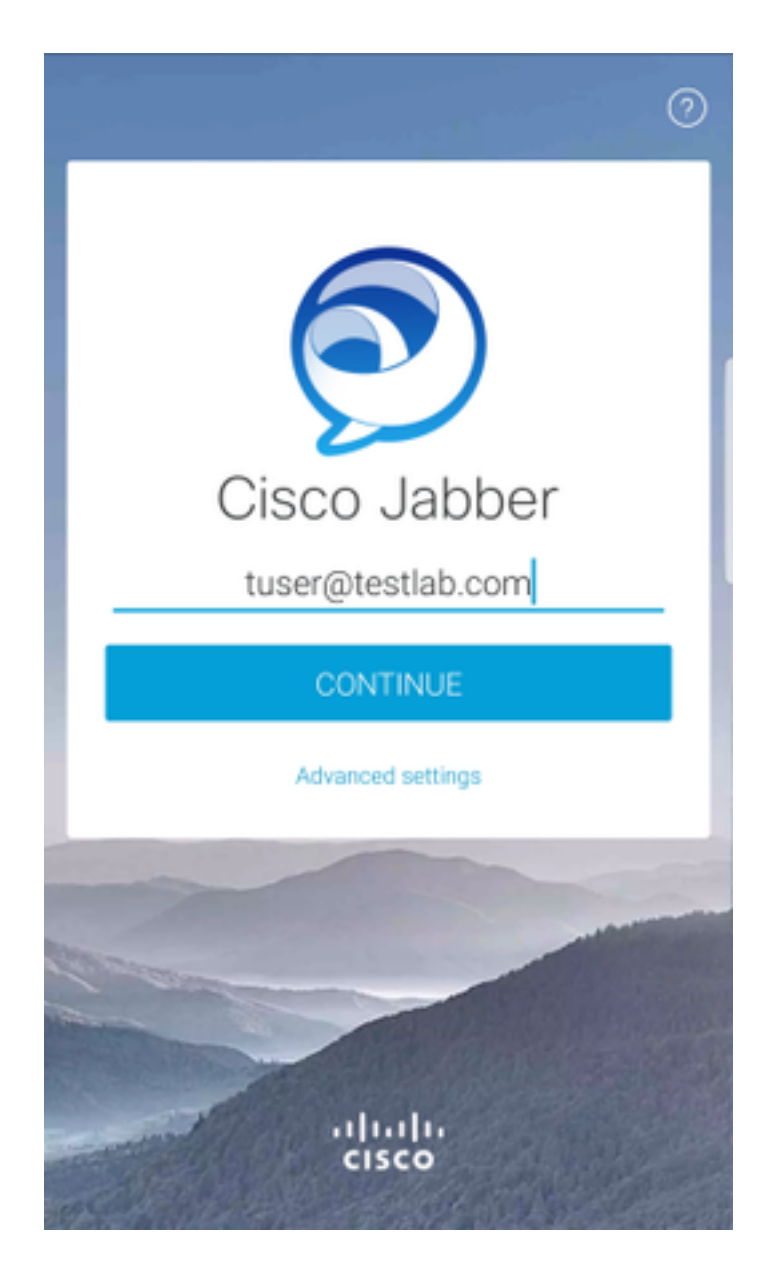

Una vez que la detección de servicios haya terminado, se le pedirá que proporcione las credenciales para el registro de Jabber. Proporcione un nombre de usuario y una contraseña Jabber válidos y seleccione **INICIAR SESIÓN**.

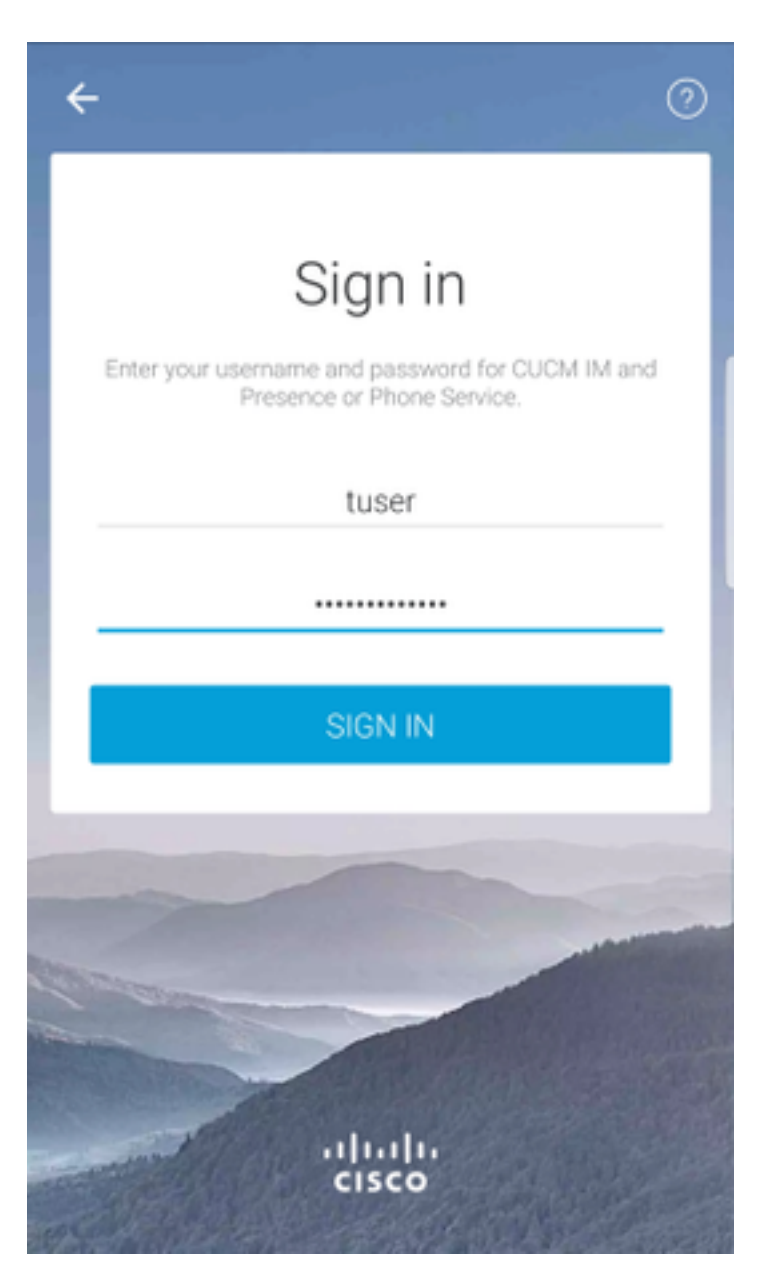